# Firepowerデータパスのトラブルシューティング フェーズ7:侵入ポリシー

#### 内容

概要
 前提条件
 侵入ポリシーフェーズのトラブルシューティング
 「trace」ツールを使用した侵入ポリシーのドロップの検出(FTDのみ)
 侵入ポリシーの抑制の確認
 ターゲット侵入ポリシーの作成
 誤検出トラブルシューティング
 真の正の例
 TACに提供するデータ
 次のステップ

#### 概要

この記事は、Firepowerシステムのデータパスを体系的にトラブルシューティングし、 Firepowerのコンポーネントがトラフィックに影響を与えているかどうかを判断する方法を説明す る一連の記事の一部です。Firepowerプラットフォームの<u>アーキテクチャに</u>関する情報や、その他 のデータパスのトラブルシューティングに関する記事へのリンクについては、概要記事を参照し てください。

この記事では、Firepowerデータパスのトラブルシューティングの7番目のフェーズ、侵入ポリシ ー機能について説明します。

### 前提条件

- この記事は、侵入ポリシーを実行するすべてのFirepowerプラットフォームに適用されます
   トレース機能は、Firepower Threat Defense(FTD)プラットフォームのバージョン6.2以降での
   み使用できます
- オープンソースSnortの知識は役に立ちますが、必須ではありません オープンソースSnortの 詳細については、https://www.snort.org/を参照してく<u>ださ</u>い

## 侵入ポリシーフェーズのトラブルシューティング

## 「trace」ツールを使用した侵入ポリシーのドロップの検出 (FTDのみ)

システムサポートトレースツールは、FTDコマンドラインインターフェイス(CLI)から実行できま す。これは、Snortの内部の動作に深く掘り下げら<u>れる点を除き</u>、アクセスコントロールポリシ ーのフェーズで説明されているファイアウォールエンジンのデバッグツールに似ています。これ は、対象トラフィックで侵入ポリシールールがトリガーされているかどうかを確認するのに役立 ちます。

# 次の例では、IPアドレス192.168.62.6のホストからのトラフィックが侵入ポリシールール(この場合は1:23111)でブロックされています

| > system support trace                                                                                                    |
|----------------------------------------------------------------------------------------------------|
| Please specify an IP protocol: tcp<br>Please specify a client IP address: 192.168.62.69<br>Please specify a client port:<br>Please specify a server IP address:<br>Please specify a server port:<br>Enable firewall-engine-debug too? [n]: y<br>Monitoring packet tracer debug messages                                                                                                    |
| [ output omitted for brevity]                                                                                                    |
| 173.37.145.84-80 - 192.168.62.69-38488 6 Packet: TCP, ACK, seq 3594105349, ack 3856774965<br>173.37.145.84-80 - 192.168.62.69-38488 6 AppID: service HTTP (676), application Cisco (2655)<br>192.168.62.69-38488 > 173.37.145.84-80 6 AS 1 I 0 URL SI: ShmDBLookupURL("http://www.cisco.com/ php") returned 0</td                                                                                                    |
| 192.168.62.69-38488 > 173.37.145.84-80 6 AS 1 I 0 match rule order 5, 'inspect it all', action Allow<br>192.168.62.69-38488 > 173.37.145.84-80 6 AS 1 I 0 allow action<br>192.168.62.69-38488 > 173.37.145.84-80 6 Firewall: allow rule, 'inspect it all', allow<br>192.168.62.69-38488 > 173.37.145.84-80 6 <b>IPS Event: gid 1, sid 23111, drop</b><br>192.168.62.69-38488 > 173.37.145.84-80 6 <b>Snort detect_drop: gid 1, sid 23111, drop</b><br>192.168.62.69-38488 > 173.37.145.84-80 6 <b>AS</b> 1 I 0 Deleting session<br>192.168.62.69-38488 > 173.37.145.84-80 6 <b>AS</b> 1 I 0 Deleting session<br>192.168.62.69-38488 > 173.37.145.84-80 6 <b>AP id 1, IPS id 0, Verdict BLACKLIST</b><br>192.168.62.69-38488 > 173.37.145.84-80 6 <b>===&gt; Blocked by IPS</b><br>Verdict reason is sent to DAQ's PDTS |

Snortによって適用されたアクションがドロップされていることに**注目してください**。Snortによってドロップが検出されると、その特定のセッションがブラックリストに登録され、追加のパケットもドロップされます。

Snortがドロップアクションを実行できる理由**は、[インラ**イン時にドロップ]オプションが侵入ポ リシー内で有効になっているためです。これは、侵入ポリシー内の最初のランディングページで 確認できます。Firepower Management Center(FMC)で、[**Policies] > [Access Control] >** [Intrusion]に移動し、該当するポリシーの横にある編集アイコンをクリックします。

| Policy             | Information                                                |                                                                                                    |                                                                                                    | 1                                                                                                    |                                                                                                    |
|--------------------|------------------------------------------------------------|----------------------------------------------------------------------------------------------------|----------------------------------------------------------------------------------------------------|----------------------------------------------------------------------------------------------------|----------------------------------------------------------------------------------------------------|
| Name               |                                                            | My Intru                                                                                                    | sion Policy                                                                                               |                                                                                                    |                                                                                                    |
| Descript           | Description                                                |                                                                                                    |                                                                                                    |                                                                                                    |                                                                                                    |
| Drop wh            | Drop when Inline                                           |                                                                                                    | <b>—</b>                                                                                                  | Uncheck this box to<br>disable Drop when Inline                                                                  |                                                                                                    |
|                    |                                                            |                                                                                                    |                                                                                                    | 1                                                                                                    |                                                                                                    |
|                    |                                                            |                                                                                                    |                                                                                                    |                                                                                                    |                                                                                                    |
| Inline ×<br>Result | Source IP ×                                                | Destination ×<br>IP                                                                                                    | Source Port / X<br>ICMP Type                                                                              | Destination Port / ×<br>ICMP Code                                                                                | Message ×                                                                                                    |
| Inline ×<br>Result | Source IP ×                                                | Destination ×<br>IP                                                                                                    | Source Port / X<br>ICMP Type<br>38494 / tcp                                                               | Destination Port / X<br>ICMP Code<br>80 (http) / tcp                                                             | Message × POLICY-OTHER PHP uri tag injection attempt (1:23111:10)                                                                             |
| Inline ×<br>Result | Source IP ×<br>192.168.62.69<br>192.168.62.69              | Destination         ×           IP         173.37.145.84           I 173.37.145.84         173.37.145.84                                       | Source Port /         ×           ICMP Type         38494 / tcp           38488 / tcp         38488 / tcp | Destination Port /       ×         ICMP Code       80 (http) / tcp         80 (http) / tcp       80 (http) / tcp | Message ×           POLICY-OTHER PHP uri tag injection attempt (1:23111:10)           POLICY-OTHER PHP uri tag injection attempt (1:23111:10) |
| Inline ×<br>Result | Source IP ×<br>192.168.62.69<br>192.168.62.69<br>Drop when | Destination         ×           IP         173.37.145.84           I 173.37.145.84         173.37.145.84           Inline disabled         101 | Source Port / X<br>ICMP Type<br>38494 / tcp<br>38488 / tcp<br>d = "Would hav                              | Destination Port / X<br>ICMP Code<br>80 (http) / tcp<br>80 (http) / tcp<br>/e dropped" Inline I                  | Message × POLICY-OTHER PHP uri tag injection attempt (1:23111:10) POLICY-OTHER PHP uri tag injection attempt (1:23111:10) Result              |

「インライン時にドロップ」が無効になっている場合、Snortは問題のパケットをドロップしなく なりますが、侵入イベントで「ドロップされたか」というインライン結果をアラートします。

「インラインでのドロップ」が無効になっている場合、トレース出力には、対象のトラフィック

> system support trace

Please specify an IP protocol: tcp Please specify a client IP address: 192.168.62.69 Please specify a client port: Please specify a server IP address: Please specify a server port: Enable firewall-engine-debug too? [n]: y Monitoring packet tracer debug messages

[... output omitted for brevity]

173.37.145.84-80 - 192.168.62.69-38494 6 Packet: TCP, ACK, seq 2900935719, ack 691924600 173.37.145.84-80 - 192.168.62.69-38494 6 AppID: service HTTP (676), application Cisco (2655) ... 192.168.62.69-38494 > 173.37.145.84-80 6 AS 1 I 0 match rule order 5, 'inspect it all', action Allow

192.168.62.69-38494 > 173.37.145.84-80 6 AS 110 nator full order 0, inspect fair, advertising a series of the series of the seri

# 侵入ポリシーの抑制の確認

Snortは、侵入イベントをFMCに送信せずに(サイレントドロップ)トラフィックをドロップでき ます。 これは、抑制を設定することで実現**されます。**侵入ポリシーで抑制が設定されているかど うかを確認するには、次に示すように、バックエンドでエキスパートシェルをチェックします。

[ Look for suppressions ]
> expert
\$ cd /var/sf/detection\_engines/\*/
\$ grep -H '^suppress' intrusion/\*/snort\_suppression.conf
intrusion/68acdfa2-e31a-11e6-b866-dd9e65c01d56/snort\_suppression.conf:suppress gen\_id 1, sig\_id 23111
[ Get the policy name ]
\$ grep Name intrusion/snort.conf.68acdfa2-e31a-11e6-b866-dd9e65c01d56
# Name : My Intrusion Policy

「My Intrusion Policy」という侵入ポリシーには、1:23111ルールの抑制が含まれていることに注意してください。したがって、このルールが原因で、イベントなしでトラフィックをドロップできます。これは、トレースユーティリティが引き続き発生しているドロップを示すため、有用である理由の1つです。

抑制を削除するには、[Intrusion Policy Rules]ビューで該当するルールをフィル**タで**きます。次に 示すように、省略を削除するオプションが表示されます。

| Edit Policy: My Intrusion Policy                                                                                                    | Filter by rule SID                                                                                                    |
|----------------------------------------------------------------------------------------------------|----------------------------------------------------------------------------------------------------|
| Policy Information     Rules       Rules     Rule Configuration       Advanced Settings     Rule Content       B Policy Layers     GID       B Policy Layers     Reference       G Action     Protocol       B Direction     Source IP       Destination IP     Source port       Destination port     Rule Overhead | Filter:       SID: "23111"         O selected rules of 1         Image: State Event Filtering Dynamic State Alerting Comments         GID SID       Message *         1       23111         POLICY-OTHER PHP uri tag injection attempt |
|                                                                                                    | Rule State     Drop and Generate Events       Base Policy       Firepower Recommendation       Rule Overhead       Thresholds (0)       Suppressions (1)       Type       Network       Rule                                           |

# ターゲット侵入ポリシーの作成

特定の侵入ポリシールールによってトラフィックがドロップされている場合、対象のトラフィッ クをドロップしたくない場合もありますが、ルールを無効にしたくない場合もあります。ソリュ ーションは、攻撃ルールを無効にして新しい侵入ポリシーを作成し、ターゲットホストからのト ラフィックを評価させます。

新しい侵入ポリシーを作成する方法の図を示します([Policies] > [Access Control] > [Intrusion]の下 )。

| Create Intrusion Policy                                                        | 7 %                                                |                                                                                                    |
|--------------------------------------------------------------------------------|----------------------------------------------------|----------------------------------------------------------------------------------------------------|
| Policy Information<br>Name *<br>Description<br>Drop when Inline<br>Base Policy | Targeted disabled rules                            | Use your custom policy as base policy                                                                                                    |
| Required                                                                       | Create Policy Create and Edit Policy Cancel        |                                                                                                    |
|                                                                                | Create and edit<br>policy and set<br>rule state(s) | Filter: SID:"23111"<br>Filter: SID:"23111"<br>Rule State Event Filtering Dynamic State Alerting Comments<br>Generate Events<br>Drop and Generate Events<br>Drop and Generate Events<br>Disable |

新しい侵入ポリシーを作成した後、新しいアクセスコントロールポリシールール内で使用できま す。このルールは、以前に元の侵入ポリシーによってトラフィックがドロップされていた対象の ホストを対象にします。

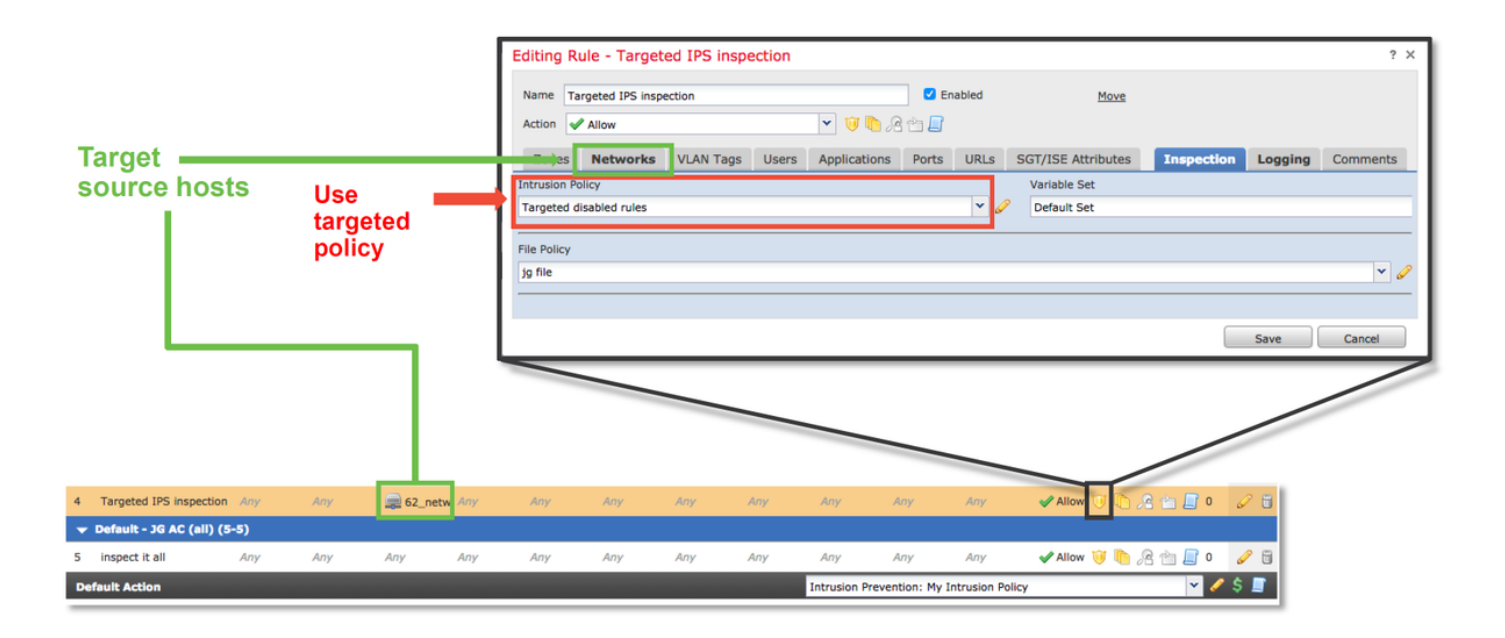

# 誤検出トラブルシューティング

ー般的なケースのシナリオは、侵入イベントの誤検出です。誤検出のケースを開く前に確認でき る項目がいくつかあります。

1. [Table View of Intrusion Events]ページで、該当するイベントのチェックボックスをオンにしま す

2. [Download Packets]をクリックし**て、侵入イ**ベントがトリガーされたときにSnortによってキャ プチャされたパケットを取得します。

3.「メッセージ」列のルール名を右クリックし、「ルー**ルのドキュメ**ント」を選択して、ルール の構文とその他の関連情報を確認します。

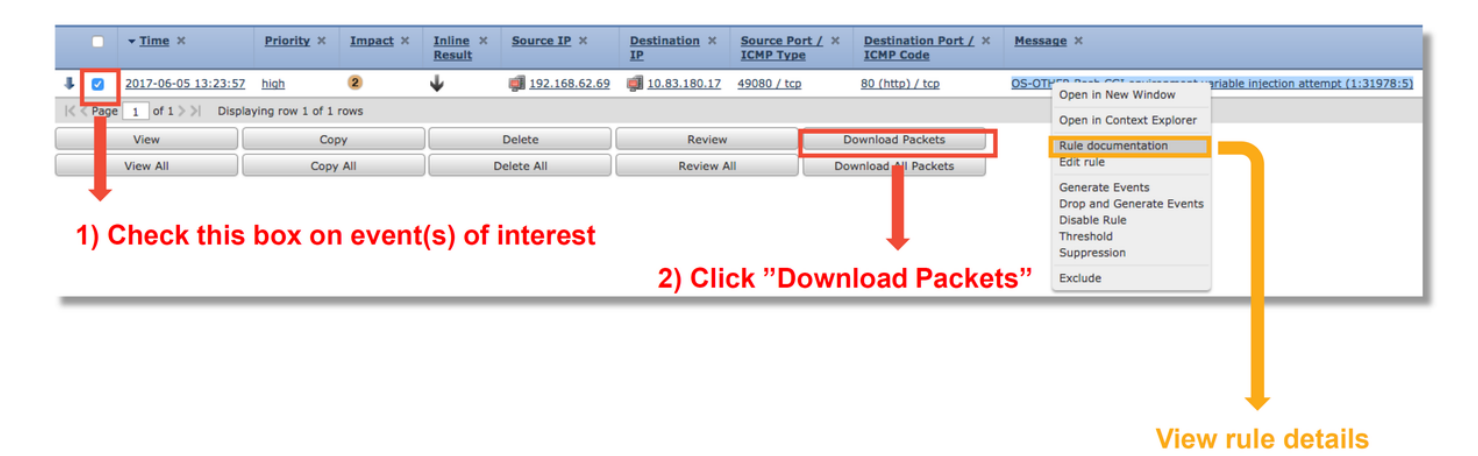

次に、上記の例でイベントをトリガーしたルールのルール構文を示します。このルールのFMCか らダウンロードしたパケットキャプチャ(PCAP)ファイルに対して検証できるルールの部分は、太 字で示されています。

alert tcp \$EXTERNAL\_NET any -> \$HOME\_NET \$HTTP\_PORTS \ (msg:"OS-OTHER Bash CGI環境変数インジェクションの試み";\ フロー:to\_server,確立;\ コンテンツ:"() {";fast\_pattern:のみ; http\_header;\ メタデータ: policybalanced-ipsdrop、policy max-detect-ipsdrop、policy security-ipsdrop、ruleset community、service http;\

参照:cve,2014-6271;参照:cve,2014-6277;参照:cve,2014-6278;参照:cve,2014-7169;\ clustype:attempted-admin;\ sid:31978;rev:5;)

これらの最初の手順に従って分析プロセスを実行し、トラフィックがトリガーされたルールに一 致する必要があるかどうかを確認できます。

1.トラフィックが一致したアクセスコントロールルールを確認します。この情報は、[Intrusion Events]タブの列の一部として表示されます。

2.上記のアクセスコントロールルールで使用されている変数セットを見つけます。その後、変数 セットは、「オブジェクト」(Objects) > 「オブジェクト管理」(Object Management) > 「変数セ ット」(Variable Sets)で確認できます

3. PCAPファイル内のIPアドレスが変数と一致していることを確認します(この場合、

\$EXTERNAL\_NET変数に含まれるホストが、\$HOME\_NET変数の設定に含まれるホストに接続します)

4.フローの場合は、フルセッション/接続をキャプチャする必要があります。Snortは、パフォーマンス上の理由により、フロー全体をキャプチャできませんでした。ただし、ほとんどの場合、

flow:establishedのルールがルールのトリガー時にセッションが確立されていたため、snortルール でこのオプションを確認するために完全なPCAPファイルが必要ないと仮定しても安全です。し

かし、それがトリガーされた理由をより深く理解しておくと役に立つかもしれません。 5.サービスhttpに関しては、WiresharkのPCAPファイルを見て、HTTPトラフィックと同じかどう かを確認します。ホストに対してネットワーク検出が有効になっていて、以前にアプリケーショ ン「HTTP」が見つかった場合、セッションでサービスが一致する可能性があります。

この情報を念頭に置いて、FMCからダウンロードされたパケットをWiresharkでさらに確認でき ます。PCAPファイルを評価して、トリガーされたイベントがfalse positiveであるかどうかを判断 できます。

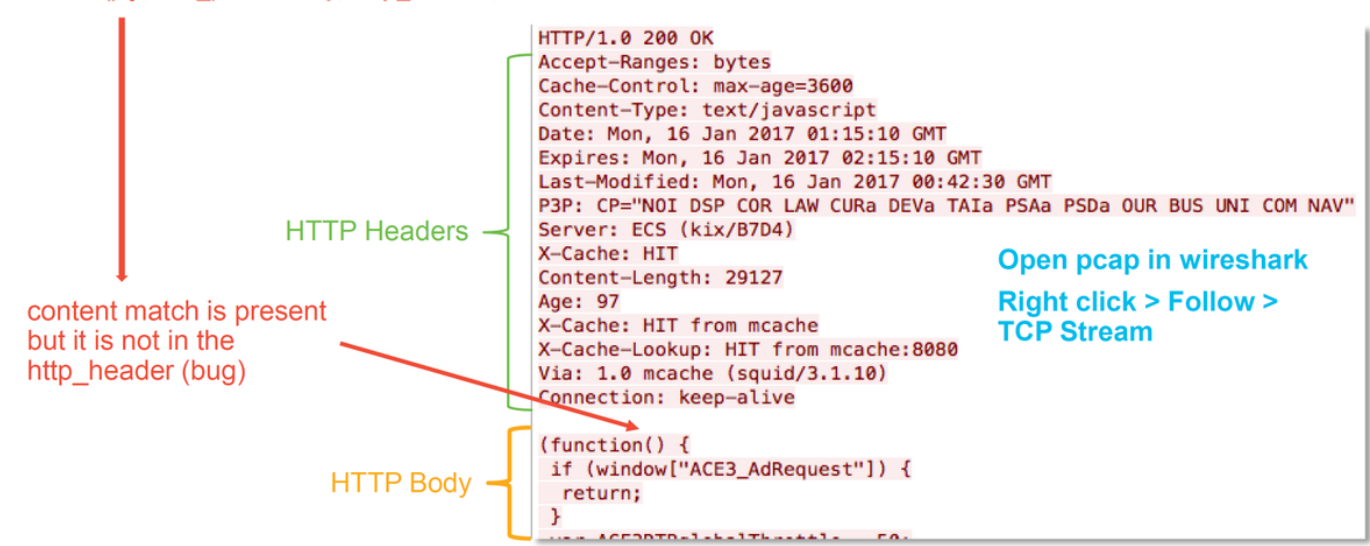

content:"() {"; fast\_pattern:only; http\_header;

上の図では、ルールが検出した内容がPCAPファイルに存在しました – "() {"

ただし、このルールは、パケットのHTTPヘッダーでコンテンツを検出するように指定します – http\_header

この場合、コンテンツはHTTP本文で見つかりました。したがって、これは誤検出です。ただし 、ルールが誤って書かれているという意味では、誤検出ではありません。ルールは正しく、この 場合は改善できません。この例では、Snortのバグが発生し、Snortでバッファが混乱する可能性があります。これは、Snortがhttp\_headersを正しく識別していないことを意味します。

この場合、デバイスが実行されているバージョンのsnort/IPSエンジンの既存のバグを確認できま す。バグがない場合は、Cisco Technical Assistance Center(TAC)でケースをオープンできます。 このような問題を調査するには、完全なセッションキャプチャが必要です。シスコチームは、 Snortがその状態になった方法を確認する必要があります。これは、1つのパケットで実行するこ とはできません。

#### 真の正の例

次の図は、同じ侵入イベントのパケット分析を示しています。今回は、コンテンツがHTTPヘッ ダーに表示されるため、イベントは真の正の値になります。

content:"() {"; fast\_pattern:only; http\_header;

content match is present in the http header

#### TACに提供するデータ

手順

トラフィックを検査するFirepowerデバイスからのファイルのトラブルシューティング <u>http://www.cisco.</u> FMCからダウンロードされたパケットキャプチャ 手順については、 トレース出力など、収集された関連するCLI出力**を確認**しま**す** 手順については、

#### 次のステップ

Data

侵入ポリシーコンポーネントが問題の原因ではないと判断された場合、次のステップは、ネット ワーク分析ポリシー機能のトラブルシューティングです。

ここをク<u>リック</u>して、最後の記事に進んでください。